# Configurazione delle impostazioni Power over Ethernet (PoE) sul router RV345P

## Obiettivo

Power over Ethernet (PoE) è una funzione disponibile sui dispositivi basati su PoE, ad esempio RV345P, che fornisce alimentazione elettrica ai dispositivi alimentati collegati (PD) tramite cavi in rame senza interferire con il traffico di rete. La pagina Impostazioni PoE dell'utility basata sul Web consente di selezionare la modalità PoE Limite porta o Limite classe e di specificare le trap PoE da generare. Quando il PD si connette effettivamente e se consuma energia, potrebbe consumare molto meno della potenza massima consentita. L'alimentazione in uscita viene disattivata quando si riavvia, si inizializza o si configura il sistema per garantire che le periferiche alimentate non siano danneggiate.

L'obiettivo di questo documento è quello di descrivere la procedura per configurare le impostazioni PoE sul router RV345P.

#### Dispositivi interessati

• RV345P

#### Versione del software

1.0.00.33

#### Configurazione di Power over Ethernet

Passaggio 1. Accedere all'utility basata sul Web e scegliere LAN > Impostazioni PoE.

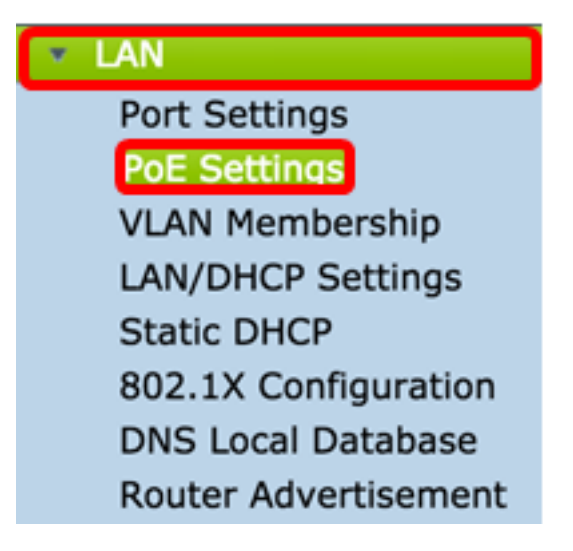

Passaggio 2. Scegliere un pulsante di opzione Modalità di alimentazione. Le opzioni sono:

- Limite porta: scegliere questa opzione se si desidera configurare la porta in modo che operi a una potenza specifica.
- Limite della classe: il limite massimo di potenza per porta è determinato dalla classe del dispositivo, risultante dalla fase di classificazione. In questa fase, il PD specifica la sua classe,

che è la quantità di potenza massima consumata dal PD. Per configurare il limite della classe, andare al <u>passo 12</u>.

Nota: Per questo esempio è stato scelto il limite di porte.

| POE Settings         |                                |
|----------------------|--------------------------------|
| Power Mode:          | • Port Limit Edit              |
|                      | Class Limit Edit               |
| Legacy:              | Enable                         |
| SNMP Traps:          | Enable                         |
| Power Trap Treshold: | 95 % (Range:1-99, Default: 95) |

Passaggio 3. Fare clic su Modifica. Viene visualizzata la tabella di impostazione POE.

| POE Settings         |                                |
|----------------------|--------------------------------|
| Power Mode:          | • Port Limit Edit              |
|                      | Class Limit Edit               |
| Legacy:              | Enable                         |
| SNMP Traps:          | Enable                         |
| Power Trap Treshold: | 95 % (Range:1-99, Default: 95) |

Passaggio 4. Fare clic sul pulsante di opzione corrispondente della porta LAN che si desidera configurare.

Nota: Nell'esempio, viene scelto LAN3.

#### POE Settings(Port Limit Mode)

| PO | E Setting Table | •      |              |         |        |         |       |         |
|----|-----------------|--------|--------------|---------|--------|---------|-------|---------|
|    | Port            | Enable | Power Priori | Adminis | Max Po | Power C | Class | PoE Sta |
| 0  | LAN1            | Enable | low          | 30000   | 30000  | 0       | 0     | 0       |
| 0  | LAN2            | Enable | low          | 30000   | 30000  | 0       | 0     | 0       |
| 0  | LAN3            | Enable | low          | 30000   | 30000  | 0       | 0     | 0       |
| 0  | LAN5            | Enable | low          | 0       | 0      | 0       | 0     | 0       |
| 0  | LAN6            | Enable | critical     | 0       | 0      | 0       | 0     | 0       |
| 0  | LAN7            | Enable | low          | 0       | 0      | 0       | 0     | 0       |
| 0  | LAN8            | Enable | low          | 0       | 0      | 0       | 0     | 0       |
| 0  | LAN9            | Enable | low          | 30000   | 30000  | 0       | 0     | 0       |
| 0  | LAN10           | Enable | low          | 30000   | 30000  | 0       | 0     | 0       |
| 0  | LAN11           | Enable | low          | 30000   | 30000  | 0       | 0     | 0       |
| 0  | LAN12           | Enable | low          | 30000   | 30000  | 0       | 0     | 0       |
| 0  | LAN13           | Enable | low          | 0       | 0      | 0       | 0     | 0       |
| 0  | LAN14           | Enable | low          | 0       | 0      | 0       | 0     | 0       |

Passaggio 5. Fare clic su **Modifica**. Viene visualizzata la pagina Impostazioni PoE - Limite porta.

#### POE Settings(Port Limit Mode)

|            | Port  | Enable | Power Priori | Adminis | Max Po | Power C | Class | PoE Sta |
|------------|-------|--------|--------------|---------|--------|---------|-------|---------|
| 0          | LAN1  | Enable | low          | 30000   | 30000  | 0       | 0     | 0       |
| O          | LAN2  | Enable | low          | 30000   | 30000  | 0       | 0     | 0       |
| 0          | LAN3  | Enable | low          | 30000   | 30000  | 0       | 0     | 0       |
| 0          | LAN5  | Enable | low          | 0       | 0      | 0       | 0     | 0       |
| 0          | LAN6  | Enable | critical     | 0       | 0      | 0       | 0     | 0       |
| 0          | LAN7  | Enable | low          | 0       | 0      | 0       | 0     | 0       |
| 0          | LAN8  | Enable | low          | 0       | 0      | 0       | 0     | 0       |
| 0          | LAN9  | Enable | low          | 30000   | 30000  | 0       | 0     | 0       |
| 0          | LAN10 | Enable | low          | 30000   | 30000  | 0       | 0     | 0       |
| 0          | LAN11 | Enable | low          | 30000   | 30000  | 0       | 0     | 0       |
| $\bigcirc$ | LAN12 | Enable | low          | 30000   | 30000  | 0       | 0     | 0       |
| 0          | LAN13 | Enable | low          | 0       | 0      | 0       | 0     | 0       |
| $\bigcirc$ | LAN14 | Enable | low          | 0       | 0      | 0       | 0     | 0       |

Passaggio 6. Selezionare la casella di controllo **Abilita** PoE per attivare PoE. L'opzione è abilitata per impostazione predefinita.

| Port:                            | LAN3                                      |
|----------------------------------|-------------------------------------------|
| PoE Enable:                      | <b>O</b>                                  |
| Power Priority Level:            | <ul> <li>Critical</li> </ul>              |
|                                  | O High                                    |
|                                  | O Low                                     |
| Administrative Power Allocation: | 30000 mW (Range: 0-30000, Default: 30000) |
| Class:                           | 0                                         |
| Max Power Allocation:            | 30000 mW                                  |
| Power Consumption:               | 0 mW                                      |
| Overload Counter:                | 0                                         |
| Short Counter:                   | 0                                         |
| Denied Counter:                  | 0                                         |
| Absent Counter:                  | 0                                         |
| Invalid Signature Counter:       | 0                                         |
| Apply Cancel                     |                                           |

Passaggio 7. Fare clic sul pulsante di opzione per Livello di priorità alimentazione. A una porta con un livello di priorità inferiore può essere negata l'alimentazione su una porta con un livello di priorità superiore se l'alimentazione è limitata. Le opzioni disponibili sono Critica (Critical), Alta (High) e Bassa (Low). Il valore predefinito è Low (Basso).

Nota: Nell'esempio viene utilizzato Critico.

| D. t                             | 1.11.12                                   |
|----------------------------------|-------------------------------------------|
| Port:                            | LAN3                                      |
| PoE Enable:                      |                                           |
| Power Priority Level:            | • Critical                                |
|                                  | O High                                    |
|                                  | O Low                                     |
| Administrative Power Allocation: | 30000 mW (Range: 0-30000, Default: 30000) |
| Class:                           | 0                                         |
| Max Power Allocation:            | 30000 mW                                  |
| Power Consumption:               | 0 mW                                      |
| Overload Counter:                | 0                                         |
| Short Counter:                   | 0                                         |
| Denied Counter:                  | 0                                         |
| Absent Counter:                  | 0                                         |
| Invalid Signature Counter:       | 0                                         |
| Apply Cancel                     |                                           |

Passaggio 8. Nel campo *AdministrativePower Allocation*, immettere un valore compreso tra 0 e 30000. Questo valore indica la potenza in milliwatt (mW) allocata alla porta. Il valore predefinito è 30000.

Nota: Nell'esempio, viene utilizzato il valore mW di default 30000.

| Port:                            | LAN3                                      |
|----------------------------------|-------------------------------------------|
| PoE Enable:                      |                                           |
| Power Priority Level:            | <ul> <li>Critical</li> </ul>              |
|                                  | O High                                    |
|                                  | O Low                                     |
| Administrative Power Allocation: | 30000 mW (Range: 0-30000, Default: 30000) |
| Class:                           | 0                                         |
| Max Power Allocation:            | 30000 mW                                  |
| Power Consumption:               | 0 mW                                      |
| Overload Counter:                | 0                                         |
| Short Counter:                   | 0                                         |
| Denied Counter:                  | 0                                         |
| Absent Counter:                  | 0                                         |
| Invalid Signature Counter:       | 0                                         |
| Apply Cancel                     |                                           |

Nota: Le seguenti aree della pagina sono contatori.

• Classe — Determina il livello di alimentazione che il dispositivo terminale può ricevere.

— Classe 0: 15,4 Watt di potenza massima erogati alla porta. Questa è l'impostazione predefinita.

- Classe 1: 4,0 Watt di potenza massima forniti alla porta.
- Classe 2: 7,0 Watt di potenza massima forniti alla porta.
- Classe 3: 15,4 Watt di potenza massima erogati alla porta.
- Classe 4: alla porta vengono erogati 30 Watt di potenza massima.
- Allocazione massima potenza: la potenza massima allocata per il dispositivo.
- Consumo energetico: quantità di energia, in milliwatt, assegnata al dispositivo alimentato collegato alla porta specificata.
- Contatore di sovraccarico: il numero totale di casi di sovraccarico di alimentazione.
- Contatore breve: il numero totale di casi di mancanza di energia.

- Contatore negato Il numero di volte in cui il dispositivo connesso è stato interrotto dall'alimentazione.
- Contatore assente: il numero di volte in cui l'alimentazione al dispositivo connesso è stata interrotta perché il dispositivo non è più stato rilevato.
- Contatore delle firme non valido il numero di volte in cui una firma non valida è stata ricevuta dal dispositivo connesso.

| PoE Settings-Port Limit          |                              |                                 |
|----------------------------------|------------------------------|---------------------------------|
| Port:                            | LAN3                         |                                 |
| PoE Enable:                      |                              |                                 |
| Power Priority Level:            | <ul> <li>Critical</li> </ul> |                                 |
|                                  | O High                       |                                 |
|                                  | O Low                        |                                 |
| Administrative Power Allocation: | 30000 mW (                   | Range: 0-30000, Default: 30000) |
| Class:                           | 0                            |                                 |
| Max Power Allocation:            | 30000 mW                     |                                 |
| Power Consumption:               | 0 mW                         |                                 |
| Overload Counter:                | 0                            |                                 |
| Short Counter:                   | 0                            |                                 |
| Denied Counter:                  | 0                            |                                 |
| Absent Counter:                  | 0                            |                                 |
| Invalid Signature Counter:       | 0                            |                                 |
|                                  |                              |                                 |
| Apply Cancel                     |                              |                                 |

Passaggio 9. Fare clic su **Applica**. Viene visualizzata di nuovo la pagina Impostazioni POE (Port Limit Mode).

| Port:                            | LAN3                                      |
|----------------------------------|-------------------------------------------|
| PoE Enable:                      |                                           |
| Power Priority Level:            | <ul> <li>Critical</li> </ul>              |
|                                  | O High                                    |
|                                  | O Low                                     |
| Administrative Power Allocation: | 30000 mW (Range: 0-30000, Default: 30000) |
| Class:                           | 0                                         |
| Max Power Allocation:            | 30000 mW                                  |
| Power Consumption:               | 0 mW                                      |
| Overload Counter:                | 0                                         |
| Short Counter:                   | 0                                         |
| Denied Counter:                  | 0                                         |
| Absent Counter:                  | 0                                         |
| Invalid Signature Counter:       | 0                                         |
| Apply Cancel                     |                                           |

Passaggio 10. (Facoltativo) Per configurare altre porte in Limite porta, ripetere i passaggi 4-9.

|     |      |        |          |       | max roner | rower contain | 01035 | FUE Stanuaru |
|-----|------|--------|----------|-------|-----------|---------------|-------|--------------|
|     | AN1  | Enable | low      | 0     | 0         | 0             | 0     | 0            |
|     | AN2  | Enable | low      | 30000 | 30000     | 0             | 0     | 0            |
| U   | AN3  | Enable | critical | 30000 | 30000     | 0             | 0     | 0            |
|     | AN5  | Enable | low      | 0     | 0         | 0             | 0     | 0            |
| U   | AN6  | Enable | critical | 0     | 0         | 0             | 0     | 0            |
|     | AN7  | Enable | low      | 0     | 0         | 0             | 0     | 0            |
| U   | AN8  | Enable | low      | 0     | 0         | 0             | 0     | 0            |
|     | AN9  | Enable | low      | 30000 | 30000     | 0             | 0     | 0            |
| ) L | AN10 | Enable | low      | 30000 | 30000     | 0             | 0     | 0            |
|     | AN11 | Enable | low      | 30000 | 30000     | 0             | 0     | 0            |
| U   | AN12 | Enable | low      | 30000 | 30000     | 0             | 0     | 0            |
|     | AN13 | Enable | low      | 0     | 0         | 0             | 0     | 0            |
| υ   | AN14 | Enable | low      | 0     | 0         | 0             | 0     | 0            |
| E   | dit  |        |          |       |           |               |       |              |

Passaggio 11. Fare clic su **Indietro** per tornare alla pagina principale di Impostazioni POE. Quindi andare al <u>passo 20</u>.

| Port  | Enable | Power Priori | Administrati | Max Power | Power Cons | Class | PoE Standar |
|-------|--------|--------------|--------------|-----------|------------|-------|-------------|
| LAN1  | Enable | low          | 0            | 0         | 0          | 0     | 0           |
| LAN2  | Enable | low          | 30000        | 30000     | 0          | 0     | 0           |
| LAN3  | Enable | critical     | 30000        | 30000     | 0          | 0     | 0           |
| LAN5  | Enable | low          | 0            | 0         | 0          | 0     | 0           |
| LAN6  | Enable | critical     | 0            | 0         | 0          | 0     | 0           |
| LAN7  | Enable | low          | 0            | 0         | 0          | 0     | 0           |
| LAN8  | Enable | low          | 0            | 0         | 0          | 0     | 0           |
| LAN9  | Enable | low          | 30000        | 30000     | 0          | 0     | 0           |
| LAN10 | Enable | low          | 30000        | 30000     | 0          | 0     | 0           |
| LAN11 | Enable | low          | 30000        | 30000     | 0          | 0     | 0           |
| LAN12 | Enable | low          | 30000        | 30000     | 0          | 0     | 0           |
| LAN13 | Enable | low          | 0            | 0         | 0          | 0     | 0           |
|       | Enable | low          | 0            | 0         | 0          | 0     | 0           |

Passaggio 12. Se nel passaggio 2 è stato scelto Limite classe, fare clic su Modifica per andare alla pagina Impostazioni POE (modalità Limite classe).

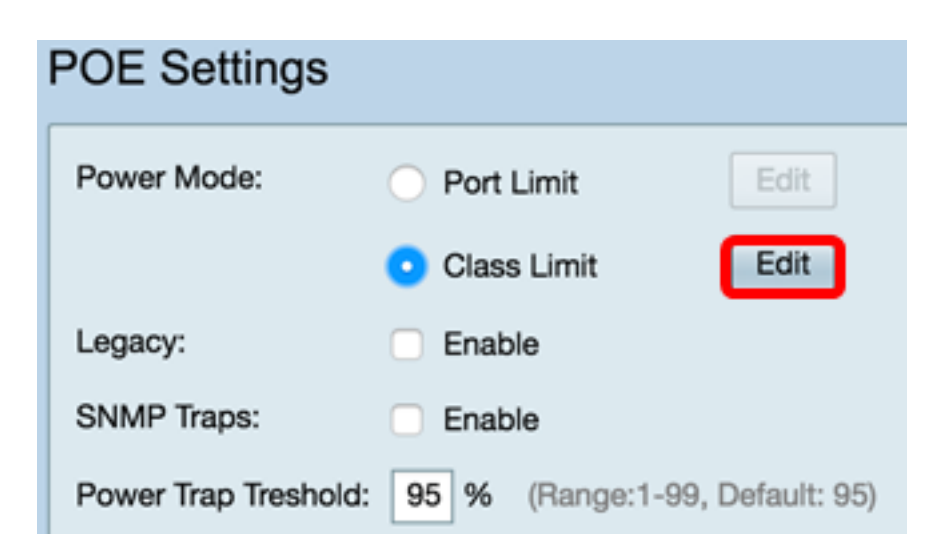

Passaggio 13. Fare clic sul pulsante di opzione corrispondente della porta LAN che si desidera configurare.

Nota: Nell'esempio, viene scelto LAN3.

| 0 | E Setting Tab | le     |               |             |             |       |
|---|---------------|--------|---------------|-------------|-------------|-------|
|   | Port          | Enable | Power Priorit | Max Power A | Power Consu | Class |
| D | LAN1          | Enable | low           | 30000       | 0           | 0     |
| 2 | LAN2          | Enable | low           | 30000       | 0           | 0     |
| 5 | LAN3          | Enable | critical      | 30000       | 0           | 0     |
| ) | LAN5          | Enable | low           | 0           | 0           | 0     |
| D | LAN6          | Enable | critical      | 0           | 0           | 0     |
| D | LAN7          | Enable | low           | 0           | 0           | 0     |
| D | LAN8          | Enable | low           | 0           | 0           | 0     |
| ) | LAN9          | Enable | low           | 30000       | 0           | 0     |
| ) | LAN10         | Enable | low           | 30000       | 0           | 0     |
|   | LAN11         | Enable | low           | 30000       | 0           | 0     |
| D | LAN12         | Enable | low           | 30000       | 0           | 0     |
|   | LAN13         | Enable | low           | 0           | 0           | 0     |
| 2 | LAN14         | Enable | low           | 0           | 0           | 0     |

Passaggio 14. Fare clic su Modifica.

| POI | E Setting Table |        |               |             |             |       |
|-----|-----------------|--------|---------------|-------------|-------------|-------|
|     | Port            | Enable | Power Priorit | Max Power A | Power Consu | Class |
|     | LAN1            | Enable | low           | 30000       | 0           | 0     |
|     | LAN2            | Enable | low           | 30000       | 0           | 0     |
|     | LAN3            | Enable | critical      | 30000       | 0           | 0     |
|     | LAN5            | Enable | low           | 0           | 0           | 0     |
|     | LAN6            | Enable | critical      | 0           | 0           | 0     |
|     | LAN7            | Enable | low           | 0           | 0           | 0     |
|     | LAN8            | Enable | low           | 0           | 0           | 0     |
| 5   | LAN9            | Enable | low           | 30000       | 0           | 0     |
|     | LAN10           | Enable | low           | 30000       | 0           | 0     |
| 5   | LAN11           | Enable | low           | 30000       | 0           | 0     |
| D   | LAN12           | Enable | low           | 30000       | 0           | 0     |
| 5   | LAN13           | Enable | low           | 0           | 0           | 0     |
| 5   | LAN14           | Enable | low           | 0           | 0           | 0     |

Passaggio 15. Selezionare la casella di controllo **Abilita** PoE per attivare la funzionalità PoE. L'opzione è abilitata per impostazione predefinita.

# **PoE Settings-Class Limit**

| Port:                      | LAN3                         |  |
|----------------------------|------------------------------|--|
| PoE Enable:                | 0                            |  |
| Power Priority Level:      | <ul> <li>Critical</li> </ul> |  |
|                            | O High                       |  |
|                            | O Low                        |  |
| Class:                     | 0                            |  |
| Max Power Allocation:      | 30000 mW                     |  |
| Power Consumption:         | 0 mW                         |  |
| Overload Counter:          | 0                            |  |
| Short Counter:             | 0                            |  |
| Denied Counter:            | 0                            |  |
| Absent Counter:            | 0                            |  |
| Invalid Signature Counter: | 0                            |  |
| Apply Cancel               |                              |  |

Passaggio 16. Fare clic sul pulsante di opzione Livello di priorità alimentazione. A una porta con un livello di priorità inferiore può essere negata l'alimentazione su una porta con un livello di priorità superiore se l'alimentazione è limitata. Le opzioni disponibili sono Critica (Critical), Alta (High) e Bassa (Low). Il valore predefinito è Low (Basso).

Nota: Per questo esempio, viene selezionato Critico.

# **PoE Settings-Class Limit**

| Port:                     | LAN3                         |
|---------------------------|------------------------------|
| PoE Enable:               |                              |
| Power Priority Level:     | <ul> <li>Critical</li> </ul> |
|                           | 🔵 High                       |
|                           | 🔿 Low                        |
| Class:                    | 0                            |
| Max Power Allocation:     | 30000 mW                     |
| Power Consumption:        | 0 mW                         |
| Overload Counter:         | 0                            |
| Short Counter:            | 0                            |
| Denied Counter:           | 0                            |
| Absent Counter:           | 0                            |
| Invalid Signature Counter | : 0                          |
| Apply Cancel              |                              |

Nota: I campi della pagina riportati di seguito sono contatori.

• Classe — Determina il livello di alimentazione che il dispositivo terminale può ricevere.

 Classe 0: 15,4 Watt di potenza massima erogati dalla porta. Questa è l'impostazione predefinita.

- Classe 1: 4,0 Watt di potenza massima erogati dalla porta.
- Classe 2: 7,0 Watt di potenza massima erogati dalla porta.
- Classe 3: 15,4 Watt di potenza massima erogati dalla porta.
- Classe 4: 30 Watt di potenza massima erogati dalla porta.
- Allocazione massima della potenza: quantità massima di potenza consentita sulla porta scelta.
- Consumo energetico: quantità di energia, in milliwatt, assegnata al dispositivo alimentato

collegato alla porta.

- Contatore di sovraccarico: il numero di volte in cui si è verificato un sovraccarico di alimentazione.
- Contatore corto Numero di volte in cui si è verificata una carenza di energia.
- Contatore negato Numero di volte in cui al dispositivo alimentato è stata negata l'alimentazione.
- Contatore assente: il numero di volte in cui l'alimentazione è stata interrotta perché il dispositivo alimentato non è stato rilevato.
- Contatore delle firme non valido Numero di volte in cui è stata ricevuta una firma non valida.

Passaggio 17. Fare clic su **Applica**. Viene visualizzata di nuovo la pagina Impostazioni POE (Class Limit Mode).

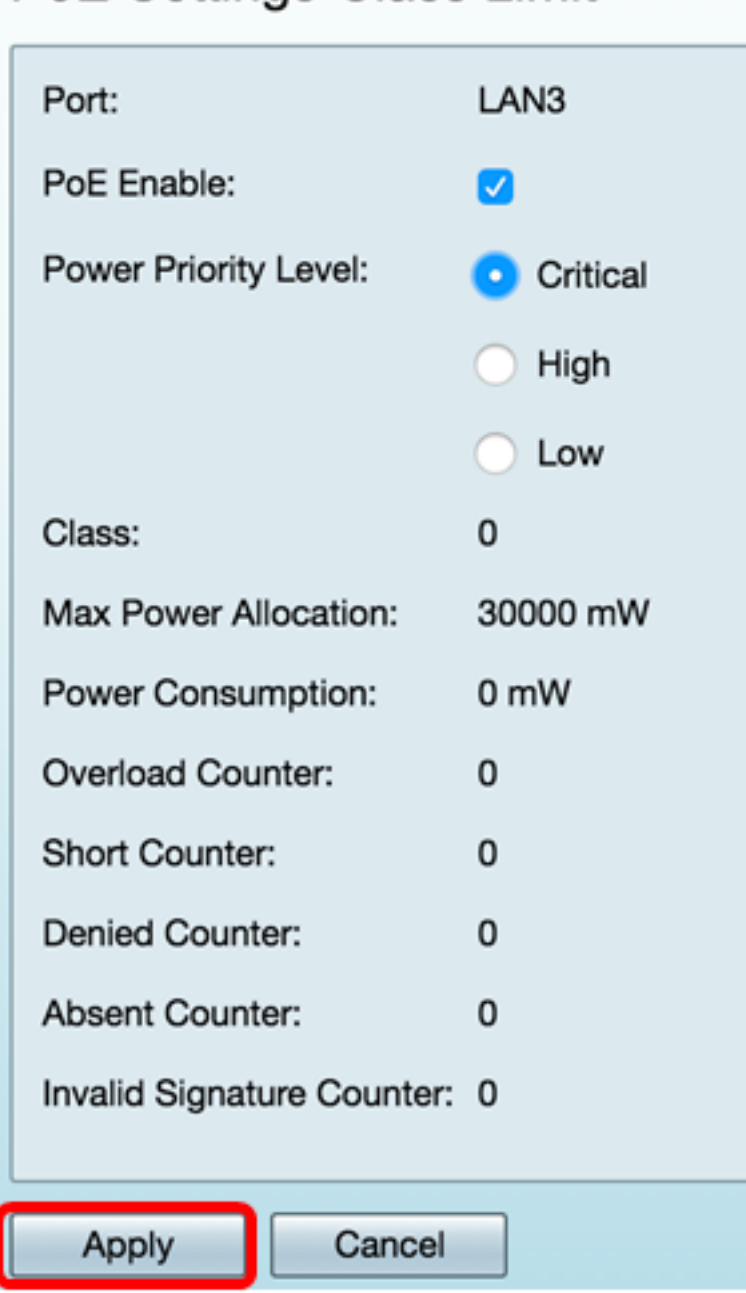

Passaggio 18. (Facoltativo) Per configurare altre porte in Limite classe, ripetere i passaggi da 13 a 17.

## PoE Settings-Class Limit

| POE | Settings(  | Class | Limit | Mode) |   |
|-----|------------|-------|-------|-------|---|
|     | e e uniger | 0.000 |       |       | ł |

\_ \_ \_ \_

| LAN1EnableIow3000000LAN2EnableIow30000000LAN3Enablecritical30000000LAN5EnableIow0000LAN5Enablecritical0000LAN6Enablecritical0000LAN7Enablelow0000LAN8Enablelow0000LAN9Enablelow30000000LAN10Enablelow30000000LAN12Enablelow30000000LAN13Enablelow0000                                                                                                    | Port  | Enable | Power Priority L | Max Power Allo | Power Consum | Class |
|----------------------------------------------------------------------------------------------------|-------|--------|------------------|----------------|--------------|-------|
| LAN2EnableIow3000000LAN3Enablecritical30000000LAN5EnableIow0000LAN6Enablecritical0000LAN7EnableIow0000LAN8EnableIow0000LAN9EnableIow30000000LAN10EnableIow30000000LAN11EnableIow30000000LAN12EnableIow30000000LAN13EnableIow0000                                                                                                    | LAN1  | Enable | low              | 30000          | 0            | 0     |
| LAN3Enablecritical3000000LAN5Enablelow0000LAN6Enablecritical0000LAN7Enablelow0000LAN8Enablelow0000LAN9Enablelow30000000LAN10Enablelow0000LAN11Enablelow30000000LAN12Enablelow30000000LAN13Enablelow0000                                                                                                    | LAN2  | Enable | low              | 30000          | 0            | 0     |
| LAN5EnableIow000LAN6Enablecritical0000LAN7EnableIow0000LAN8EnableIow0000LAN9EnableIow30000000LAN10EnableIow0000LAN11EnableIow30000000LAN12EnableIow30000000LAN13EnableIow0000                                                                                                    | LAN3  | Enable | critical         | 30000          | 0            | 0     |
| LAN6Enablecritical000LAN7EnableIow0000LAN8EnableIow0000LAN9EnableIow30000000LAN10EnableIow0000LAN11EnableIow30000000LAN12EnableIow30000000LAN13EnableIow0000                                                                                                    | LAN5  | Enable | low              | 0              | 0            | 0     |
| LAN7EnableIow000LAN8EnableIow0000LAN9EnableIow30000000LAN10EnableIow0000LAN11EnableIow30000000LAN12EnableIow30000000LAN13EnableIow0000                                                                                                    | LAN6  | Enable | critical         | 0              | 0            | 0     |
| LAN8EnableIow000LAN9EnableIow30000000LAN10EnableIow0000LAN11EnableIow30000000LAN12EnableIow30000000LAN13EnableIow0000                                                                                                    | LAN7  | Enable | low              | 0              | 0            | 0     |
| LAN9         Enable         Iow         30000         0         0           LAN10         Enable         Iow         0         0         0         0           LAN11         Enable         Iow         30000         0         0         0           LAN12         Enable         Iow         30000         0         0         0           LAN13         Enable         Iow         0         0         0         0           LAN14         Enable         Iow         0         0         0         0 | LAN8  | Enable | low              | 0              | 0            | 0     |
| LAN10         Enable         Iow         0         0         0           LAN11         Enable         Iow         30000         0         0           LAN12         Enable         Iow         30000         0         0           LAN13         Enable         Iow         0         0         0           LAN14         Enable         Iow         0         0         0                                                                                                    | LAN9  | Enable | low              | 30000          | 0            | 0     |
| LAN11         Enable         Iow         30000         0         0           LAN12         Enable         Iow         30000         0         0         0           LAN13         Enable         Iow         0         0         0         0           LAN14         Enable         Iow         0         0         0         0                                                                                                    | LAN10 | Enable | low              | 0              | 0            | 0     |
| LAN12         Enable         Iow         30000         0         0           LAN13         Enable         Iow         0         0         0         0           LAN14         Enable         Iow         0         0         0         0                                                                                                    | LAN11 | Enable | low              | 30000          | 0            | 0     |
| LAN13         Enable         Iow         0         0         0           LAN14         Enable         Iow         0         0         0         0                                                                                                    | LAN12 | Enable | low              | 30000          | 0            | 0     |
| LAN14 Enable low 0 0 0                                                                                                    | LAN13 | Enable | low              | 0              | 0            | 0     |
|                                                                                                    | LAN14 | Enable | low              | 0              | 0            | 0     |

Passaggio 19. Fare clic su Indietro per tornare alla pagina principale di Impostazioni POE.

|   | Port  | Enable | Power Priority L | Max Power Allo | Power Consum | Clas |
|---|-------|--------|------------------|----------------|--------------|------|
|   | LAN1  | Enable | low              | 30000          | 0            | 0    |
| 5 | LAN2  | Enable | low              | 30000          | 0            | 0    |
|   | LAN3  | Enable | critical         | 30000          | 0            | 0    |
| 5 | LAN5  | Enable | low              | 0              | 0            | 0    |
|   | LAN6  | Enable | critical         | 0              | 0            | 0    |
|   | LAN7  | Enable | low              | 0              | 0            | 0    |
| D | LAN8  | Enable | low              | 0              | 0            | 0    |
|   | LAN9  | Enable | low              | 30000          | 0            | 0    |
| D | LAN10 | Enable | low              | 0              | 0            | 0    |
| D | LAN11 | Enable | low              | 30000          | 0            | 0    |
| D | LAN12 | Enable | low              | 30000          | 0            | 0    |
|   | LAN13 | Enable | low              | 0              | 0            | 0    |
|   | LAN14 | Enable | low              | 0              | 0            | 0    |

Passaggio 20. Selezionare la casella di controllo Abilita legacy per risolvere i problemi relativi ai vecchi dispositivi.

| POE Settings        |                                |                  |
|---------------------|--------------------------------|------------------|
| Power Mode:         | <ul> <li>Port Limit</li> </ul> | Edit             |
|                     | Class Limit                    | Edit             |
| Legacy:             | Enable                         |                  |
| SNMP Traps:         | Enable                         |                  |
| Power Trap Treshold | : 95 % (Range:1-9              | 99, Default: 95) |

Passaggio 21. Selezionare la casella di controllo **Abilita** trap SNMP per consentire al protocollo Simple Network Transport Protocol di inviare notifiche di trap. Se le trap sono abilitate, è necessario abilitare anche il protocollo SNMP e configurare almeno un destinatario di notifica SNMP.

| POE Settings       |                               |       |
|--------------------|-------------------------------|-------|
| Power Mode:        | • Port Limit Edit             |       |
|                    | O Class Limit                 |       |
| Legacy:            | 🗹 Enable                      |       |
| SNMP Traps:        | Enable                        |       |
| Power Trap Treshol | Id: 95 % (Range:1-99, Default | : 95) |

Passaggio 22. Nel campo *Soglia di consumo energetico*, immettere la soglia di utilizzo che corrisponde a una percentuale del limite di consumo energetico. Se l'alimentazione supera questo valore, viene attivato un allarme. Il valore predefinito è 95.

| POE Settings         |                               |
|----------------------|-------------------------------|
| Power Mode:          | • Port Limit Edit             |
|                      | O Class Limit                 |
| Legacy:              | Enable                        |
| SNMP Traps:          | Enable                        |
| Power Trap Treshold: | 95% (Range:1-99, Default: 95) |

Nota: La tabella Proprietà PoE visualizza i contatori per ciascuna porta configurata.

- Stato operativo: lo stato operativo della porta configurata.
- Potenza nominale: la quantità totale di potenza che lo switch può fornire a tutti i PD collegati.
- Consumo energetico: quantità di energia attualmente consumata dalle porte PoE.
- Potenza allocata: quantità di energia allocata per la porta.
- Potenza disponibile: la potenza nominale (la quantità di potenza consumata).

| POE Properties Table |               |                |                 |                 |
|----------------------|---------------|----------------|-----------------|-----------------|
| Operational Status   | Nominal Power | Consumed Power | Allocated Power | Available Power |
|                      | 120w          | 0w             | 0w              | 120w            |

Passaggio 23. Fare clic su Applica.

| POE Settings           |                                                     |                |                 |                 |  |  |  |  |
|------------------------|-----------------------------------------------------|----------------|-----------------|-----------------|--|--|--|--|
| Power Mode:            | Port Limit Edit                                     | 1              |                 |                 |  |  |  |  |
| 0                      | Class Limit Edit                                    |                |                 |                 |  |  |  |  |
| Legacy: Z Enable       |                                                     |                |                 |                 |  |  |  |  |
| SNMP Traps:            | Enable                                              |                |                 |                 |  |  |  |  |
| Power Trap Treshold: 9 | Power Trap Treshold: 95 % (Range:1-99, Default: 95) |                |                 |                 |  |  |  |  |
|                        |                                                     |                |                 |                 |  |  |  |  |
| POE Properties Table   | POE Properties Table                                |                |                 |                 |  |  |  |  |
| Operational Status     | Nominal Power                                       | Consumed Power | Allocated Power | Available Power |  |  |  |  |
|                        | 120w                                                | 0w             | 0w              | 120w            |  |  |  |  |
|                        |                                                     |                |                 |                 |  |  |  |  |
| Apply Cancel           |                                                     |                |                 |                 |  |  |  |  |

Passaggio 24. (Facoltativo) Per salvare la configurazione in modo permanente, andare alla

pagina Copia/Salva configurazione o fare clic sull Save 'icona nella parte superiore della pagina.

A questo punto, le impostazioni PoE sul router RV345P devono essere configurate correttamente.